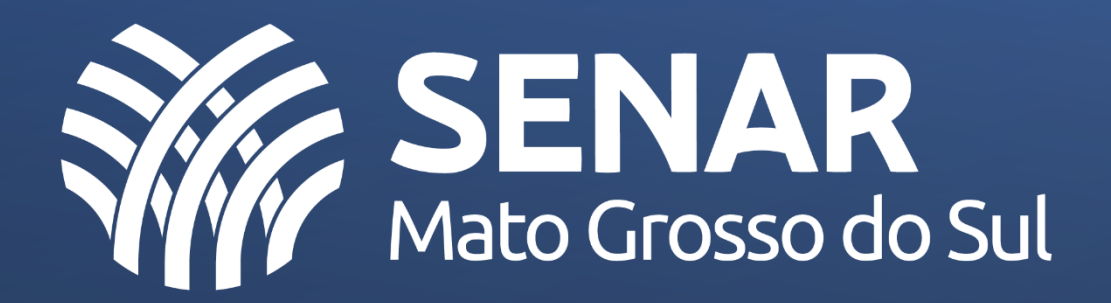

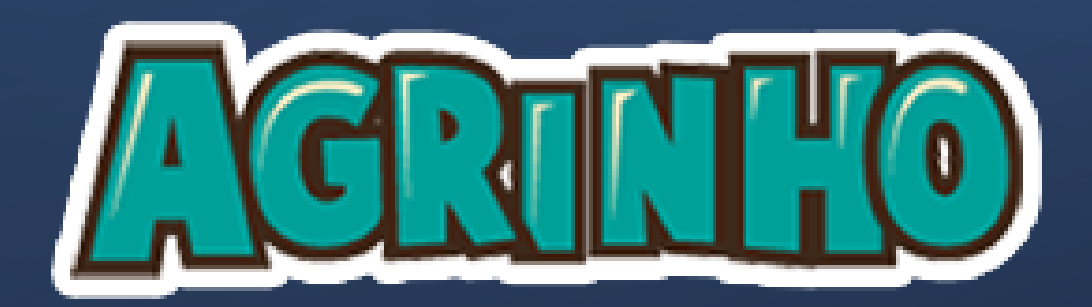

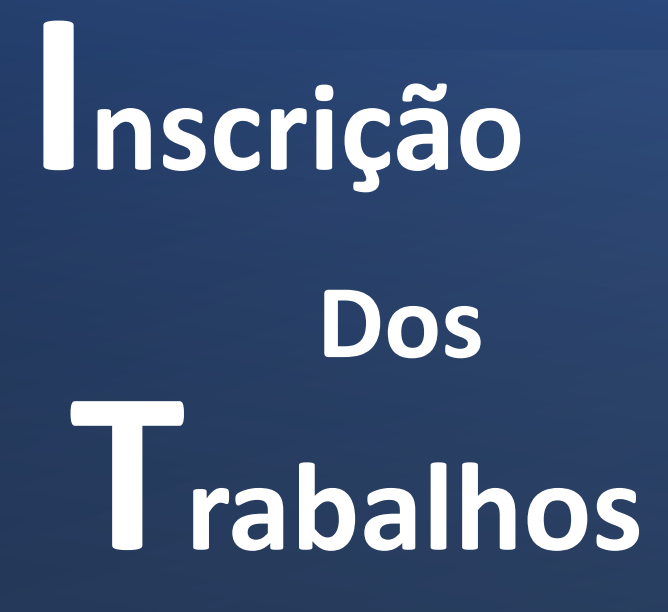

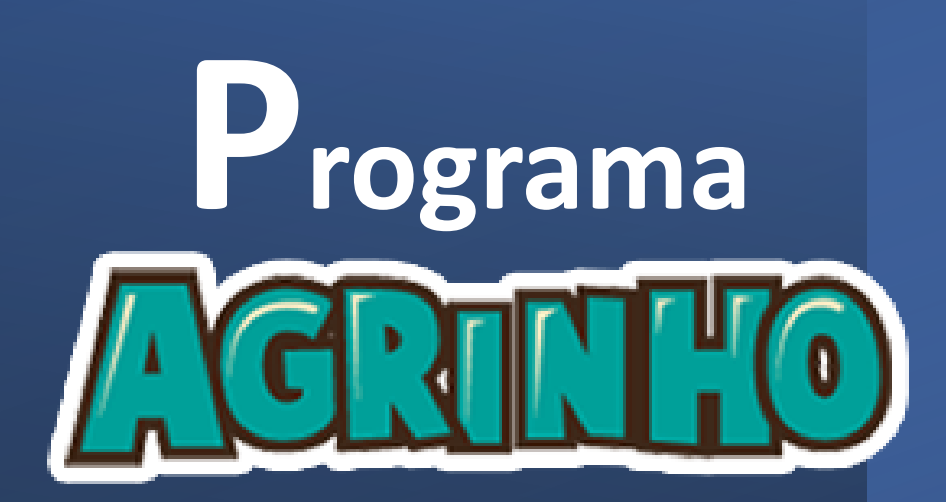

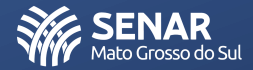

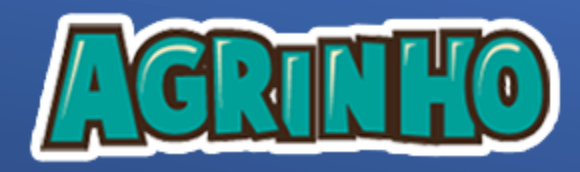

Ainda não tem os formulários do Programa para o Preenchimento dos Trabalhos? Clique no <u>Agricio</u> ícone abaixo, para baixar o formulário do Ano Escolar.

| ESCOLAS PÚBLICAS                                |         | ESCOLAS PARTICULARES                       |                |  |  |  |
|-------------------------------------------------|---------|--------------------------------------------|----------------|--|--|--|
| Formulário Trabalho - Desenho 1º Ano            | ACRINEO | Formulário Trabalho - Desenho 1º Ano       | ACRINEO        |  |  |  |
| Formulário Trabalho - Desenho 2º Ano            | ACRINIO | Formulário Trabalho - Carta 2º Ano         | ACRINEO        |  |  |  |
| Formulário Trabalho - Carta 3º Ano              | AGRINHO | Formulário Trabalho - Poema 3º Ano         | ACULO          |  |  |  |
| Formulário Trabalho - Poema 4º Ano              | AGRINHO | Formulário Trabalho - Fábula 4º Ano        | AGUULO         |  |  |  |
| Formulário Trabalho - Fábula 5º Ano             | ACRINEO | Formulário Trabalho - Relato Pessoal 5º Ar | no AGRILIO     |  |  |  |
| Formulário Trabalho - Relato Pessoal 6º Ano     | ACRINEO | Formulário Trabalho - Narrativa Aventura   | 5º Ano AGRINIO |  |  |  |
| Formulário Trabalho - Narrativa Aventura 7º Ano | AGRINHO | Formulário Trabalho - Conto Enigma 7º An   |                |  |  |  |

Lembre-se, fique sempre por dentro do Regulamento do Programa Agrinho 2022.

Regulamento Escolas Públicas

Regulamento Escolas Particulares

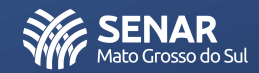

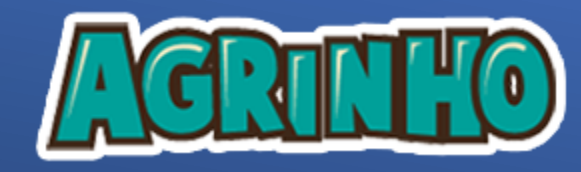

Antes de inscrever o trabalho, é importante entender o fluxo que envolve o processo de inscrição, vamos lá?!

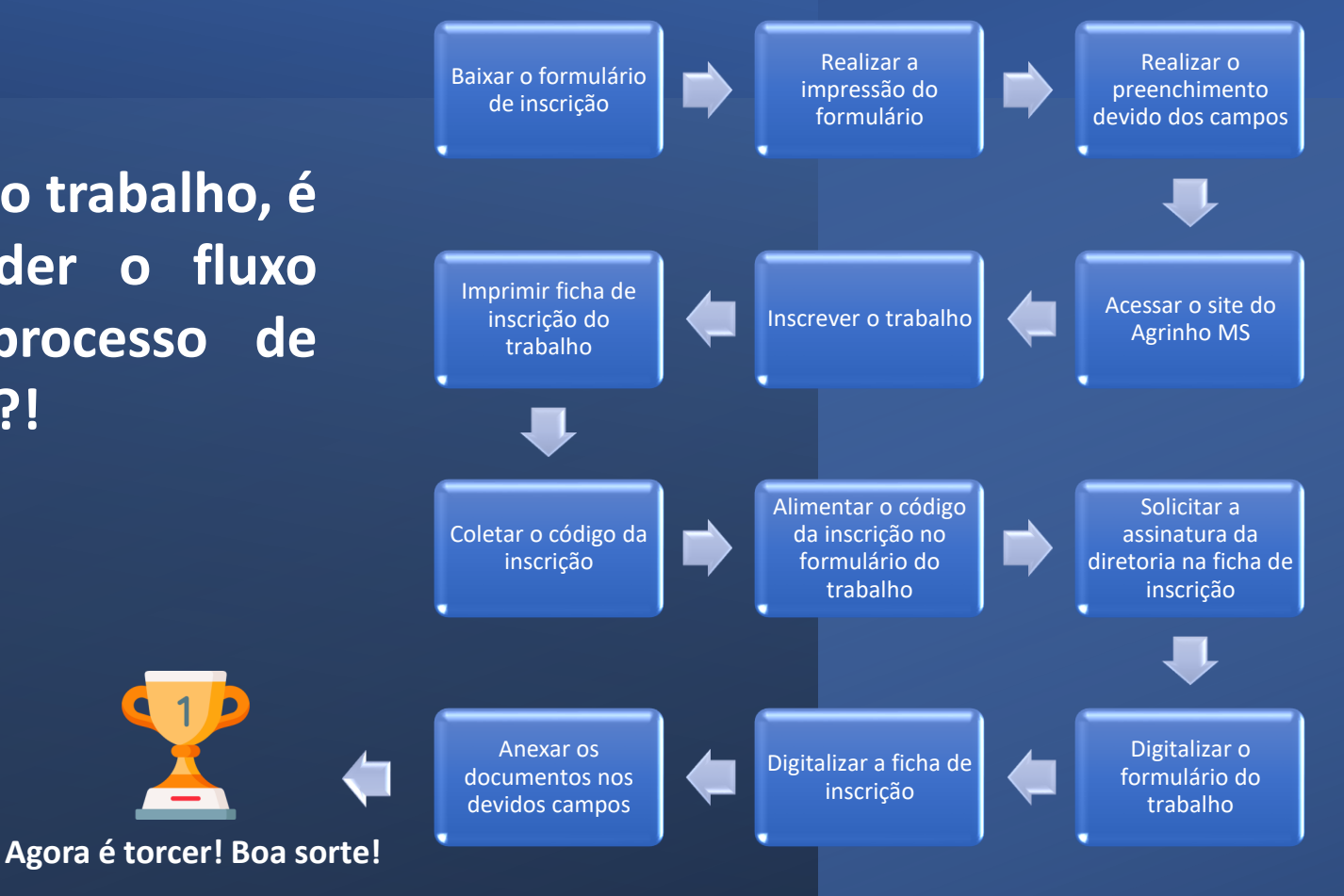

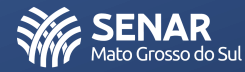

# 1º Acesse o <u>site</u> do Programa Agrinho 2º Clique na aba *CONCURSO AGRINHO*

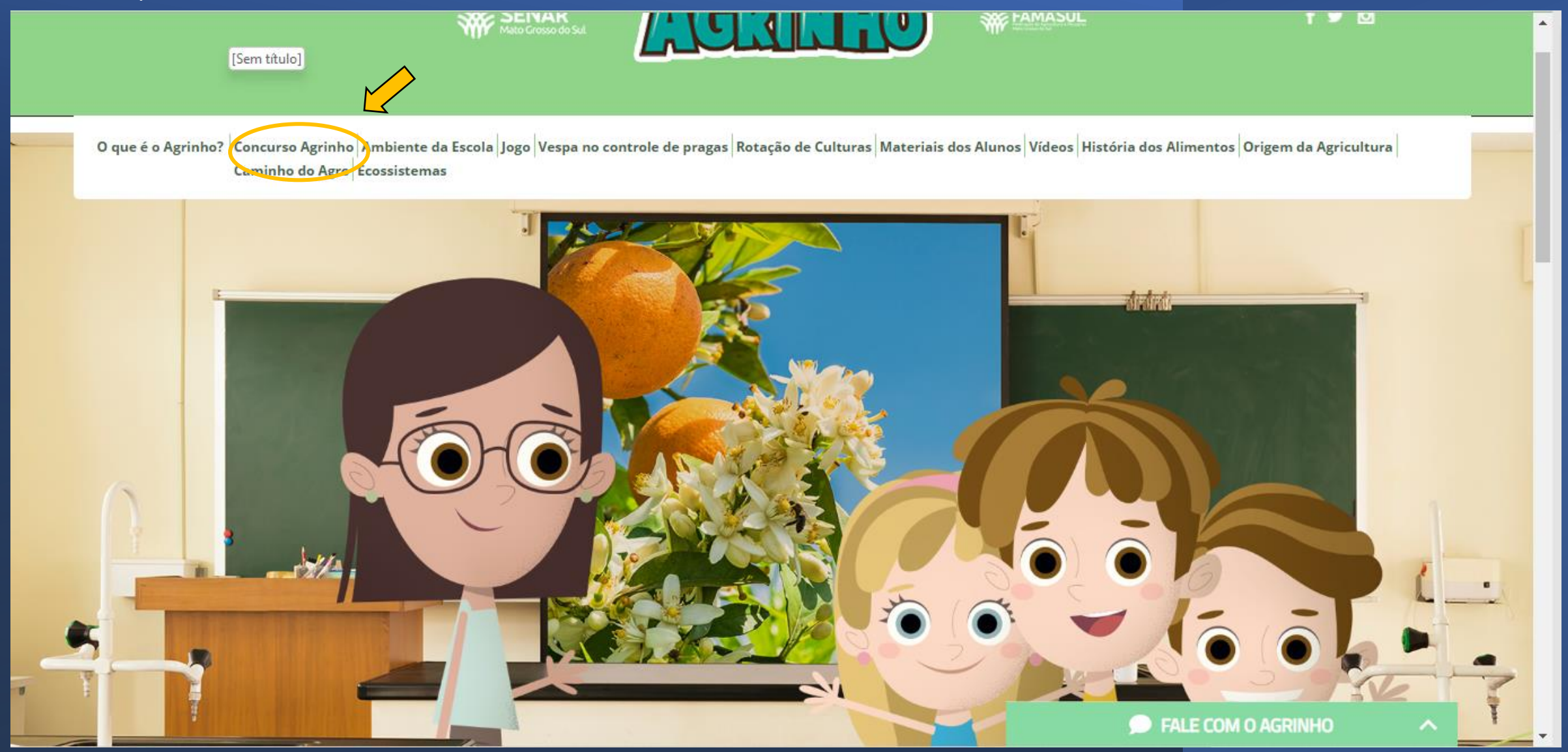

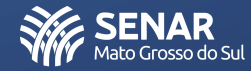

# 3º Navegue pela página até encontrar o botão *"Fazer Inscrição"*

a participação de estudantes, instituições de ensino, familiares, sindicatos rurais e lideranças públicas de cada município.

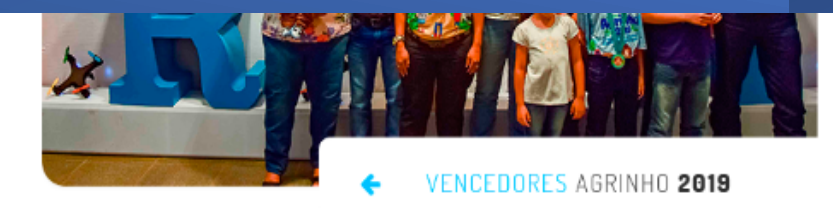

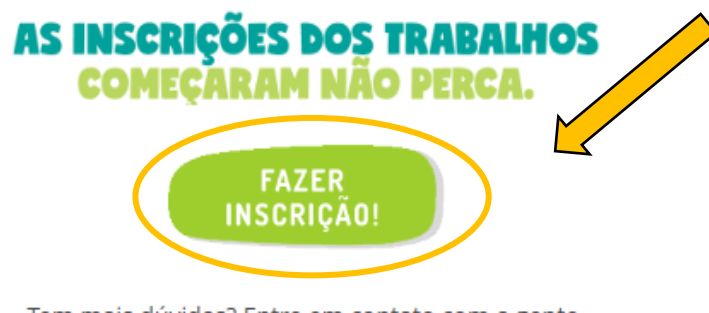

Tem mais dúvidas? Entre em contato com a gente.

67 3320-9700

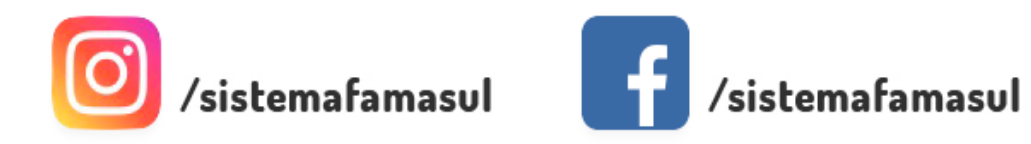

🗩 FALE COM O AGRINHO

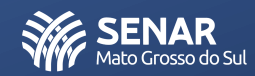

.

| SENAR<br>Maio Crosso do Sul                                                    |
|--------------------------------------------------------------------------------|
| IDENTIFICAÇÃO PARA CADASTRO DE TRABALHOS - AGRINHO 2022                        |
| Informe o CPF do professor ou do responsável pelo trabalho:                    |
| Agrinho MS © 2022 - Todos os Direitos Reservados 👬 SENAR<br>Mato Grosso do Sul |
|                                                                                |
|                                                                                |
|                                                                                |
|                                                                                |
|                                                                                |
|                                                                                |

CADASTRO DO PROFESSOR / RESPONSÁVEL - AGRINHO 2022

| Nome Completo* |                           | RG*                  |
|----------------|---------------------------|----------------------|
| ADAIR          |                           | 100954 SSP/MS        |
| E-mail*        | Confi                     | rme seu e-mail*      |
| CEP*           | Logradouro*               | Nox                  |
| Complemento    | AVENIDA BANDEIRANTES 3626 |                      |
| Município*     | VILA BANDEIRA             | ANTES                |
| CAMPO GRANDE   |                           |                      |
| Telefone*      | Celular*                  | Tamanho da Camiseta* |
| (99) 9999-9999 | (67)                      | SELECIONE            |
| Login*         | Senha*                    | Confirme a senha*    |
| 29450632120    |                           |                      |
| Salvar Voltar  |                           |                      |

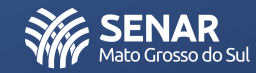

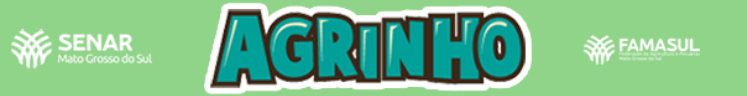

# CADASTRO REALIZADO COM SUCESSO!!! - AGRINHO MS 2022

Para realizar o Login, <u>clique aqui</u>.

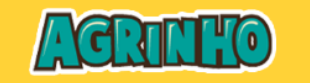

Agrinho MS © 2022 - Todos os Direitos Reservados

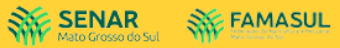

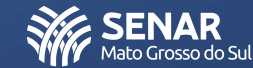

| SERVER CONSOL OF SAL                                                           |
|--------------------------------------------------------------------------------|
| IDENTIFICAÇÃO PARA CADASTRO DE TRABALHOS - AGRINHO 2022                        |
| Informe o CPF do professor ou do responsável pelo trabalho: Buscar             |
| Agrinho MS © 2022 - Todos os Direitos Reservados 🗰 SENAR<br>Mato Grosso do Sul |
|                                                                                |
|                                                                                |
|                                                                                |
|                                                                                |
|                                                                                |
|                                                                                |

10º O sistema reconhecerá que você já possui cadastro no Sistema, agora basta informar o CPF novamente e a senho anteriormente cadastrada

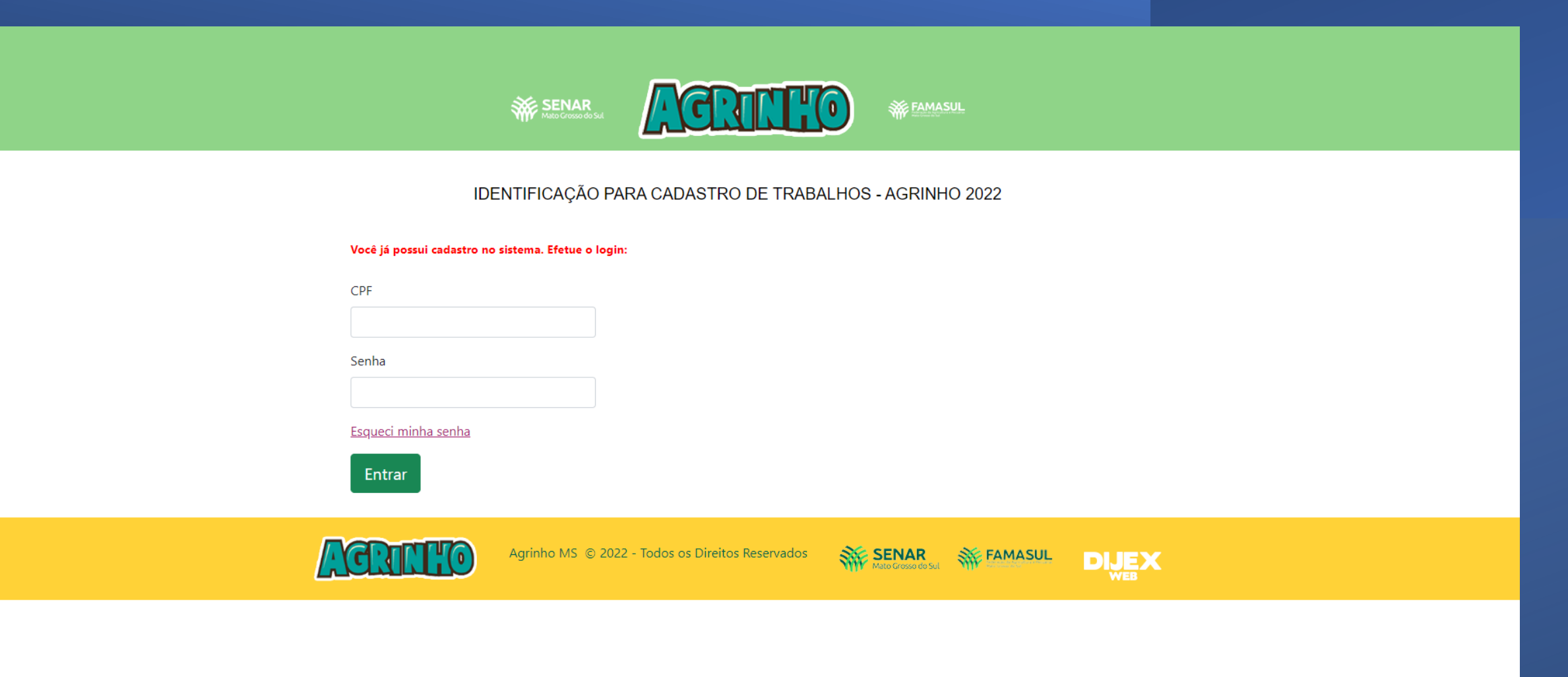

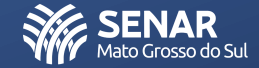

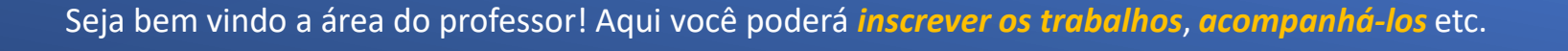

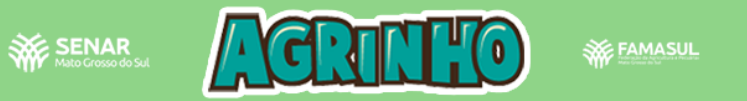

### Olá, CARLOS HENRIQUE DE PAULA GERALDO

Cadastrar um novo trabalho

|    | TRABALHOS CADASTRADOS |             |                     |                                    |         |             |                      |                                 |                                 |                    |  |  |  |
|----|-----------------------|-------------|---------------------|------------------------------------|---------|-------------|----------------------|---------------------------------|---------------------------------|--------------------|--|--|--|
| s  | CÓDIGO                | ESCOLA      | CATEGORIA           | ALUNO                              | RELATOR | COORDENADOR | DT./HORA<br>CADASTRO | BAIXAR<br>FICHA DE<br>INSCRIÇÃO | ANEXAR<br>FICHA DE<br>INSCRIÇÃO | ANEXAR<br>TRABALHO |  |  |  |
| •  | D1A-9757              | SENAR<br>MS | DESENHO - 1º<br>ANO | ANDREIA<br>PATRICIA<br>RODRIGUEIRO |         |             | 15/08/2022<br>15:10  | 8                               | ~                               | ~                  |  |  |  |
| AG |                       |             |                     |                                    |         |             |                      |                                 |                                 |                    |  |  |  |

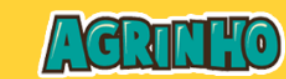

Agrinho MS © 2022 - Todos os Direitos Reservados

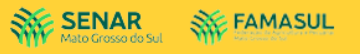

Sair

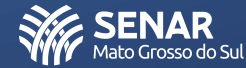

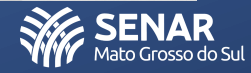

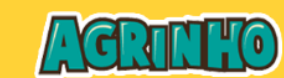

Mato Grosso do Sul W FAMASUL

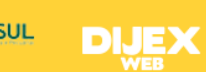

Sair

ANEXAR

TRABALHO

~

11º Clique em Cadastrar novo trabalho para inscrever os trabalhos sob sua responsabilidade.

Cadastrar um novo trabalho

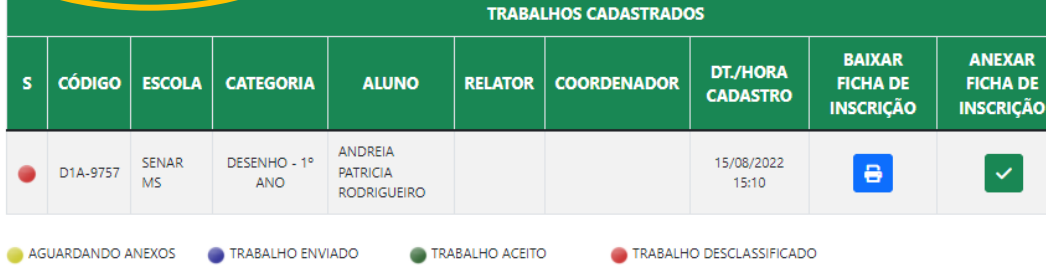

SENAR Mato Grosso do S CADASTR TRABALHOS - AGRINHO 2022 OLÉ, CARLOS HENRIQUE DE PAULA GERAL

**FAMASUL** 

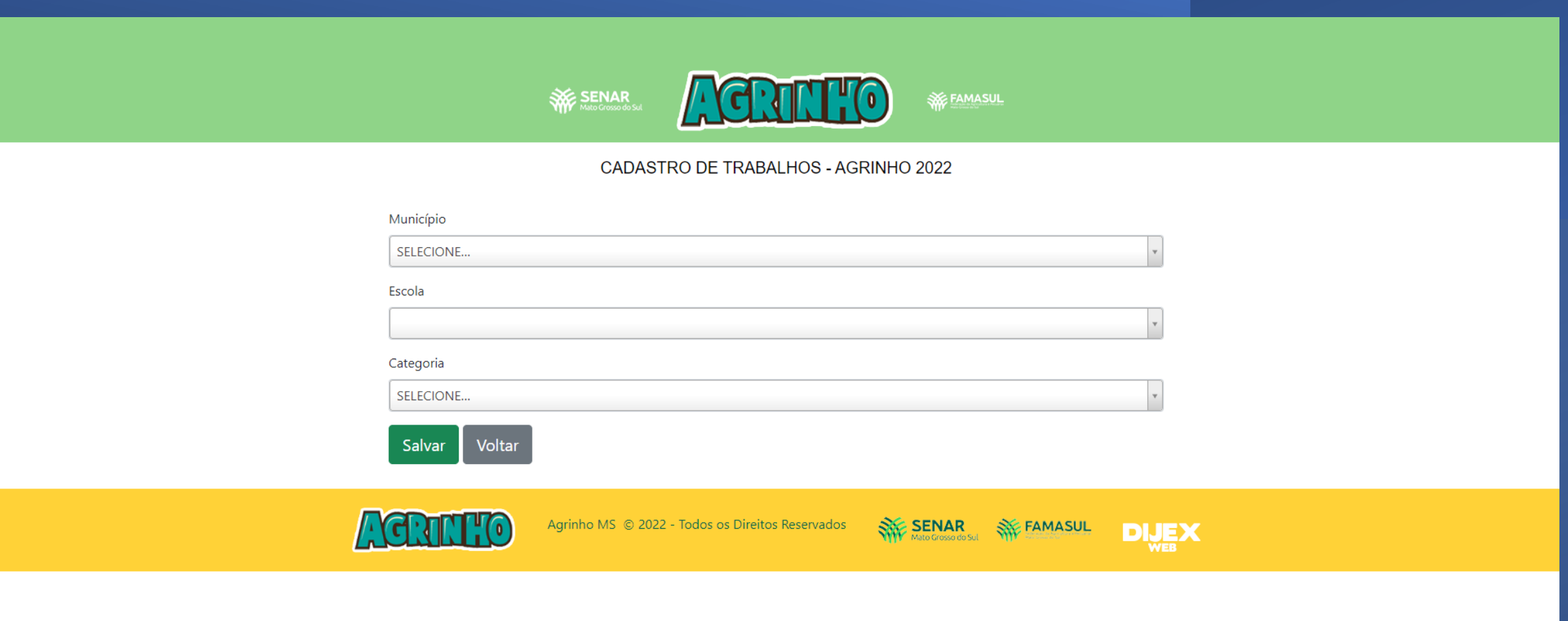

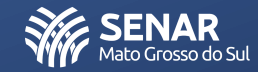

| Escola                        |                                |
|-------------------------------|--------------------------------|
| ESCOLA                        | *                              |
| Nome do(a) Diretor(a)         |                                |
| MARIA                         |                                |
| E-mail                        |                                |
|                               |                                |
| Categoria                     |                                |
| ESCOLA AGRINHO                | *                              |
| Nome Completo do Relator      |                                |
| NINGUÉM                       |                                |
| Cargo do Relator              | Telefone do Relator            |
| NENHUM                        | (67)                           |
| E-mail do Relator             | Tamanho da Camiseta do Relator |
| CARLOS.GERALDO@SENARMS.ORG.BR | G                              |
| Salvar Voltar                 |                                |
|                               |                                |

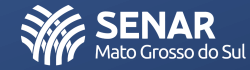

# 14º Aguarde a confirmação do site que o CADASTRO FOI REALIZADO COM SUCESSO

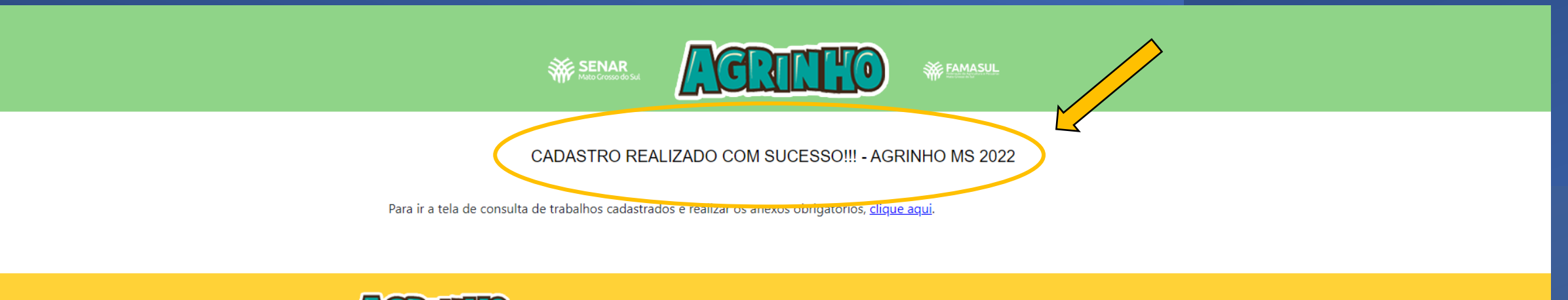

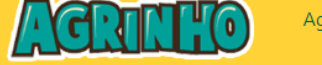

Agrinho MS © 2022 - Todos os Direitos Reservados

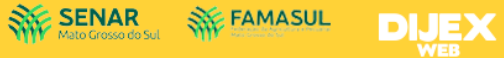

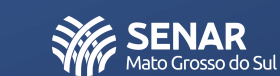

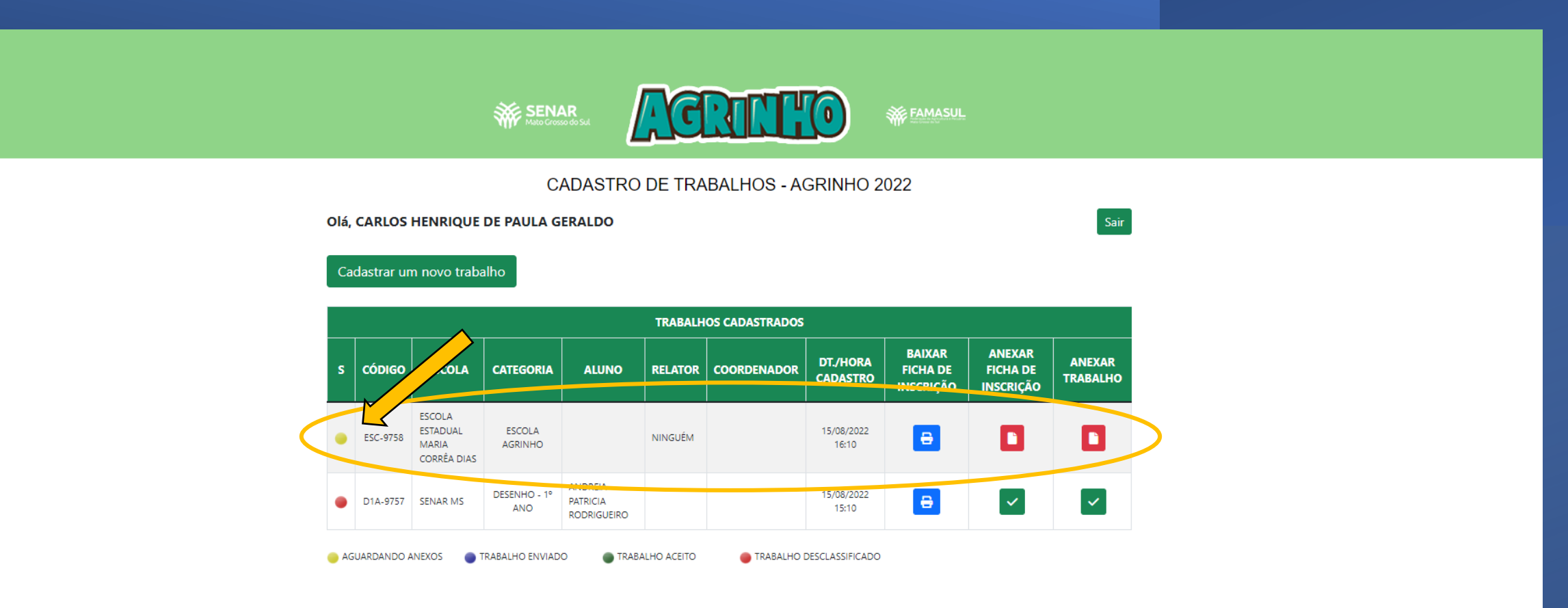

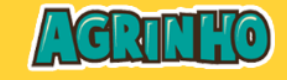

dos 🛛 🗱 SENAR 💥 FAMASUL

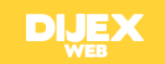

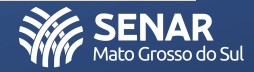

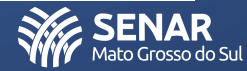

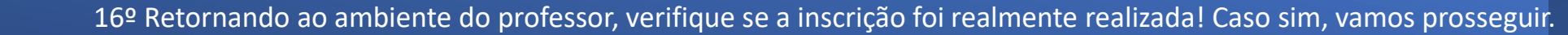

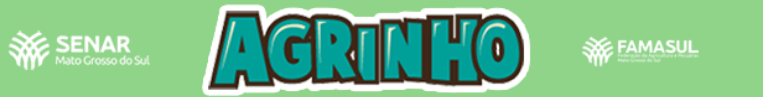

Olá, CARLOS HENRIQUE DE PAULA GERALDO

Cadastrar um novo trabalho

|    | TRABALHOS CADASTRADOS |                                            |                     |                                    |         |             |                      |                                 |                                 |                    |  |  |  |
|----|-----------------------|--------------------------------------------|---------------------|------------------------------------|---------|-------------|----------------------|---------------------------------|---------------------------------|--------------------|--|--|--|
| s  | CÓDIGO                | ESCOLA                                     | CATEGORIA           | ALUNO                              | RELATOR | COORDENADOR | DT./HORA<br>CADASTRO | BAIXAR<br>FICHA DE<br>INSCRIÇÃO | ANEXAR<br>FICHA DE<br>INSCRIÇÃO | ANEXAR<br>TRABALHO |  |  |  |
| •  | ESC-9758              | ESCOLA<br>ESTADUAL<br>MARIA<br>CORRÊA DIAS | ESCOLA<br>AGRINHO   |                                    | NINGUÉM |             | 15/08/2022<br>16:10  | 8                               |                                 |                    |  |  |  |
| •  | D1A-9757              | SENAR MS                                   | DESENHO - 1º<br>ANO | ANDREIA<br>PATRICIA<br>RODRIGUEIRO |         |             | 15/08/2022<br>15:10  | 8                               | ~                               | ~                  |  |  |  |
| AG |                       |                                            |                     |                                    |         |             |                      |                                 |                                 |                    |  |  |  |

AGUARDANDO ANEXOS

TRABALHO DESCLASSIFICADO

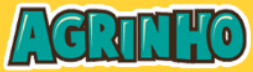

Agrinho MS © 2022 - Todos os Direitos Reservados

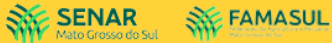

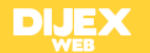

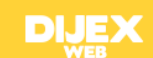

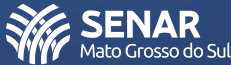

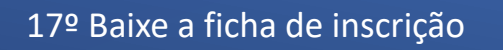

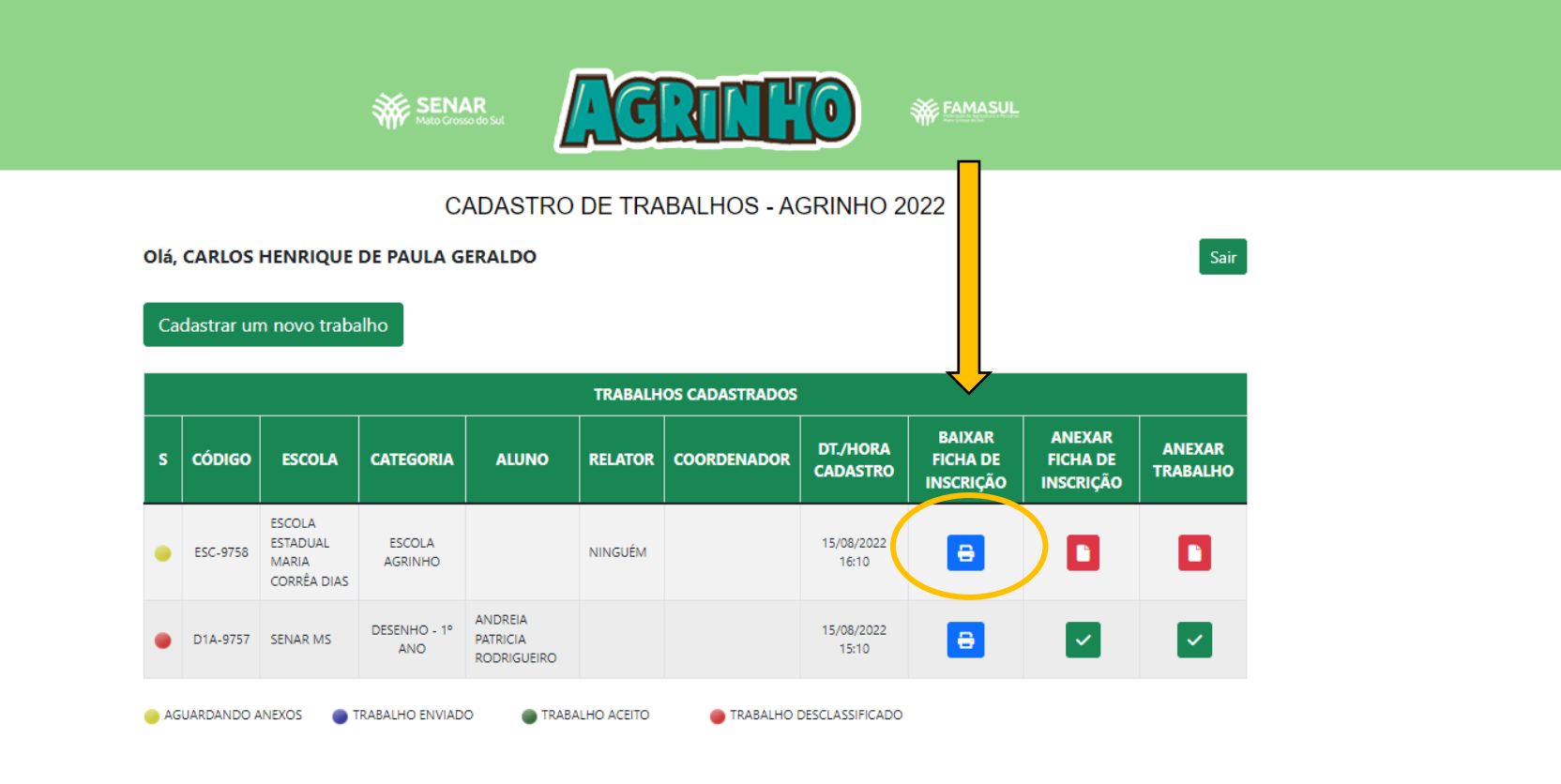

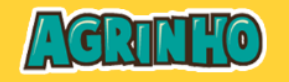

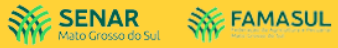

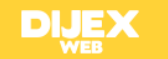

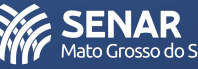

17º Armazene os dados referentes a inscrição do trabalho 18º Imprima ficha de inscrição e solicite à direção da escola que assine a ficha

| ≡ Fichalnscricao | 1 / 1   - 100% +   🗍 🗞                                                                                                    | ± a : |
|------------------|----------------------------------------------------------------------------------------------------|-------|
|                  | Image: Senar Mato Grosso do Sul         Concurso Agrinho MS 2022         Código senar/MS         código senar/MS             |       |
|                  | DADOS DA ESCOLA                                                                                                    |       |
|                  | NOME DA ESCOLA: ESCOLA ESTADUAL MARIA CORRÊA DIAS<br>Nome Do(a) Diretor(a): Maria aparecida da Silva<br>Município: Anastacio |       |
|                  | DADOS DO RELATOR                                                                                                    |       |
|                  | NOME DO RELATOR: NINGUÉM                                                                                                    |       |
|                  | CARGO: NENHUM Telefone: (67) 92213-1120 E-mail: carlos.geraldo@senarms.org.br                                                |       |
|                  | 15 de agosto de 2022                                                                                                    |       |
|                  | ASSINATURA DO DIRETOR E CARIMBO                                                                                              |       |
|                  |                                                                                                    |       |
|                  |                                                                                                    |       |
|                  | USO EXCLUSIVO DO SENAR/MS                                                                                                    | SEN A |

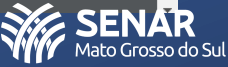

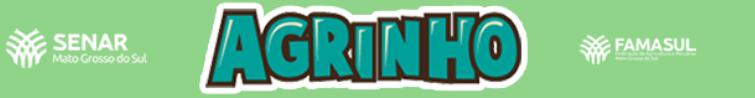

#### Sair Olá, CARLOS HENRIQUE DE PAULA GERALDO Cadastrar um novo trabalho TRABALHOS CADASTRADOS BAIXAR ANEXAR AR BALHO DT./HORA S CÓDIGO ESCOLA CATEGORIA ALUNO RELATOR COORDENADOR FICHA DE FICHA DE CADASTRO INSCRIÇÃO INSCRIÇÃO ESCOLA ESTADUAL ESCOLA 15/08/2022 8 C ESC-9758 NINGUÉM MARIA AGRINHO 16:10 CORRÊA DIAS ANDREIA DESENHO - 1º 15/08/2022 8 ~ D1A-9757 SENAR MS PATRICIA $\checkmark$ ANO 15:10 RODRIGUEIRO AGUARDANDO ANEXOS TRABALHO ACEITO TRABALHO DESCLASSIFICADO

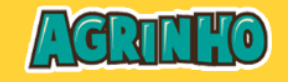

Agrinho MS © 2022 - Todos os Direitos Reservados

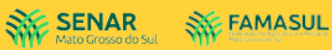

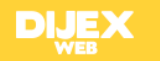

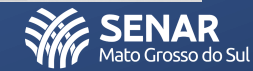

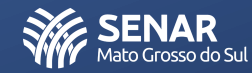

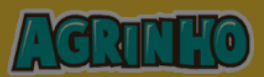

SENAR Mato Grosso do Sul

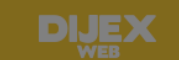

 $\times$ 

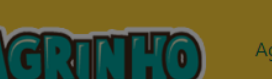

AGUARDANDO ANEXOS TRABALHO ENVIADO TRABALHO ACEITO

TRABALHO DESCLASSIFICADO

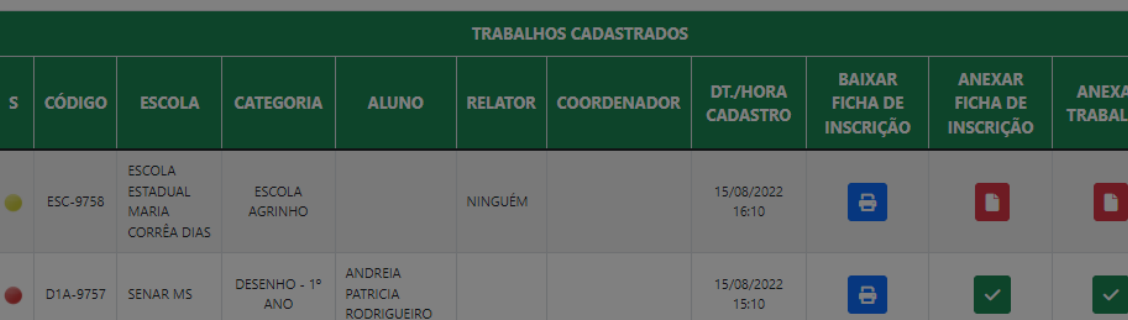

|      |                           |                                             | Fechar | Salvar |  |
|------|---------------------------|---------------------------------------------|--------|--------|--|
| CARL | São aceitos somente arqui | vos no formato PDF e tamanho máximo de 5 MB |        |        |  |
|      | Escolher arquivo          | FICHA_INSCRICAO (1).PDF                     |        |        |  |
|      | Arquivo                   |                                             |        |        |  |

Anexar ficha de inscrição carimbada e assinada pelo diretor

20º Encontre o arquivo digitalizado no computador, o selecione e clique em SALVAR

Olá

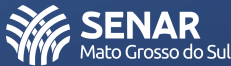

# 21º Verifique se o status da ficha de inscrição foi alterado

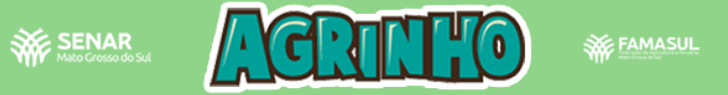

# CADASTRO DE TRABALHOS - AGRINHO 2022

## Olá, CARLOS HENRIQUE DE PAULA GERALDO

## Cadastrar um novo trabalho

|    | TRABALHOS CADASTRADOS                                                        |                                            |                     |                                    |         |             |                      |                                 |                                 |                    |  |  |  |
|----|------------------------------------------------------------------------------|--------------------------------------------|---------------------|------------------------------------|---------|-------------|----------------------|---------------------------------|---------------------------------|--------------------|--|--|--|
| s  | CÓDIGO                                                                       | ESCOLA                                     | CATEGORIA           | ALUNO                              | RELATOR | COORDENADOR | DT./HORA<br>CADASTRO | BAIXAR<br>FICHA DE<br>INSCRIÇÃO | ANEXAR<br>FICHA DE<br>INSCRIÇÃO | ANEXAR<br>TRABALHO |  |  |  |
| •  | ESC-9758                                                                     | ESCOLA<br>ESTADUAL<br>MARIA<br>CORRÊA DIAS | ESCOLA<br>AGRINHO   |                                    | NINGUÉM |             | 15/08/2022<br>16:10  | 8                               | ~                               | ٥                  |  |  |  |
| •  | D1A-9757                                                                     | SENAR MS                                   | DESENHO - 1º<br>ANO | ANDREIA<br>PATRICIA<br>RODRIGUEIRO |         |             | 15/08/2022<br>15:10  | 8                               | ~                               | ~                  |  |  |  |
| AG | AGUARDANDO ANEXOS  TRABALHO ENVIADO TRABALHO ACEITO TRABALHO DESCLASSIFICADO |                                            |                     |                                    |         |             |                      |                                 |                                 |                    |  |  |  |

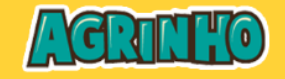

Agrinho MS © 2022 - Todos os Direitos Reservados

SENAR Mato Grosso do Sul

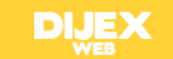

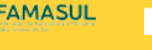

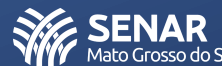

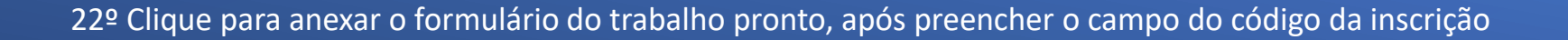

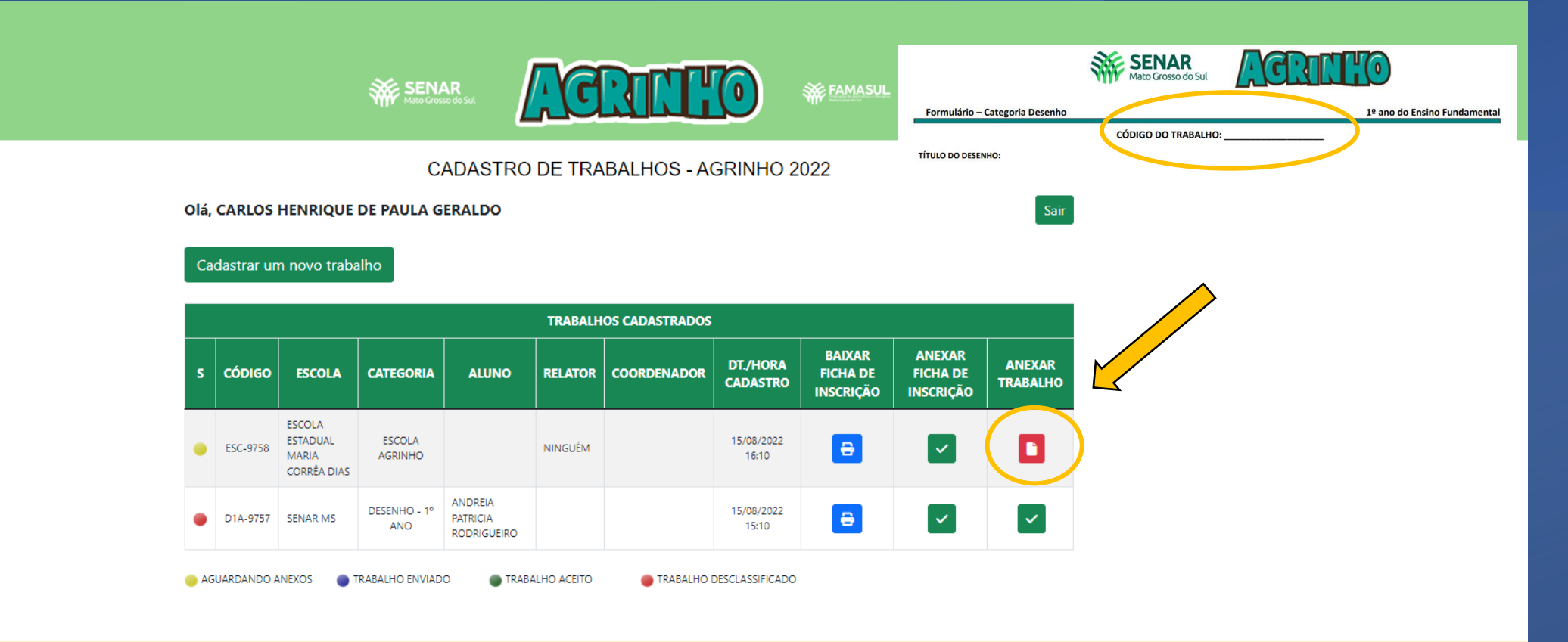

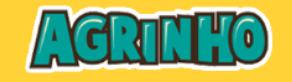

SENAR Mato Grosso do Sul

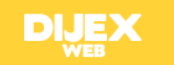

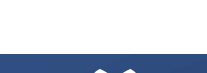

lato Grosso do Sul

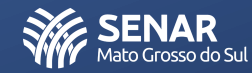

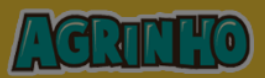

SENAR Mato Grosso do Sul

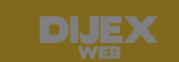

 $\times$ 

Salvar

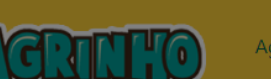

TRABALHO ACEITO TRABALHO DESCLASSIFICADO

|    | TRABALHOS CADASTRADOS |                                            |                     |                                    |             |             |                      |                                 |                                 |                   |  |  |
|----|-----------------------|--------------------------------------------|---------------------|------------------------------------|-------------|-------------|----------------------|---------------------------------|---------------------------------|-------------------|--|--|
|    | CÓDIGO                | ESCOLA                                     | CATEGORIA           | ALUNO                              | RELATOR     | COORDENADOR | DT./HORA<br>CADASTRO | BAIXAR<br>FICHA DE<br>INSCRIÇÃO | ANEXAR<br>FICHA DE<br>INSCRIÇÃO | ANEXAR<br>TRABALH |  |  |
| •  | ESC-9758              | ESCOLA<br>ESTADUAL<br>MARIA<br>CORRÊA DIAS | ESCOLA<br>AGRINHO   |                                    | NINGUÉM     |             | 15/08/2022<br>16:10  | Ð                               | ٥                               |                   |  |  |
| •  | D1A-9757              | SENAR MS                                   | DESENHO - 1º<br>ANO | ANDREIA<br>PATRICIA<br>RODRIGUEIRO |             |             | 15/08/2022<br>15:10  | Ð                               | ~                               | ~                 |  |  |
| AG | UARDANDO A            | ANEXOS 🗖 T                                 | RABALHO ENVIAD      | O TRAB                             | ALHO ACEITO | TRABALHO I  |                      |                                 |                                 |                   |  |  |

23º Encontre o arquivo digitalizado no computador, o selecione e clique em **SALVAR** 

Olá, CARL

Arquivo

Escolher arquivo FICHA\_INSCRICAO (1).PDF São aceitos somente arquivos no formato PDF e tamanho máximo de 5 MB

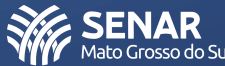

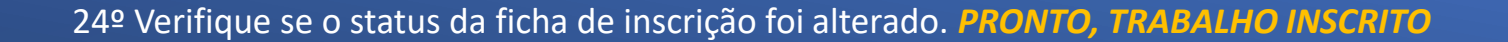

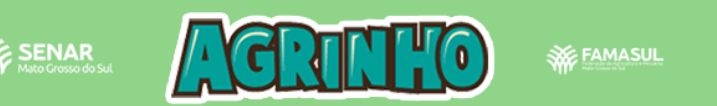

## Olá, CARLOS HENRIQUE DE PAULA GERALDO

# Cadastrar um novo trabalho

|    | TRABALHOS CADASTRADOS |                                            |                     |                                    |             |             |                      |                                 |                                 |                    |  |  |
|----|-----------------------|--------------------------------------------|---------------------|------------------------------------|-------------|-------------|----------------------|---------------------------------|---------------------------------|--------------------|--|--|
| s  | CÓDIGO                | ESCOLA                                     | CATEGORIA           | ALUNO                              | RELATOR     | COORDENADOR | DT./HORA<br>CADASTRO | BAIXAR<br>FICHA DE<br>INSCRIÇÃO | ANEXAR<br>FICHA DE<br>INSCRIÇÃO | ANEXAR<br>TRABALHO |  |  |
| •  | ESC-9758              | ESCOLA<br>ESTADUAL<br>MARIA<br>CORRÊA DIAS | ESCOLA<br>AGRINHO   |                                    | NINGUÉM     |             | 15/08/2022<br>16:10  | 8                               | ~                               | ~                  |  |  |
| •  | D1A-9757              | SENAR MS                                   | DESENHO - 1º<br>ANO | ANDREIA<br>PATRICIA<br>RODRIGUEIRO |             |             | 15/08/2022<br>15:10  | 8                               | ~                               | ~                  |  |  |
| AG | UARDANDO A            | ANEXOS 🕚 T                                 | TRABALHO ENVIAD     | O 💿 TRAB                           | ALHO ACEITO | TRABALHO    | DESCLASSIFICADO      |                                 |                                 |                    |  |  |

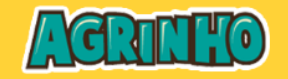

Agrinho MS © 2022 - Todos os Direitos Reservados

SENAR ALL FAMASUL

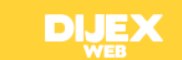

Sair

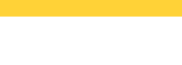

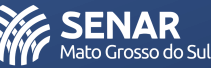

25º Apenas fique atento ao status da submissão do trabalho. Pois em caso de desclassificação, recebimento aceito ou afins, a notificação só será emitido através do ambiente do professor, conforme legenda abaixo:

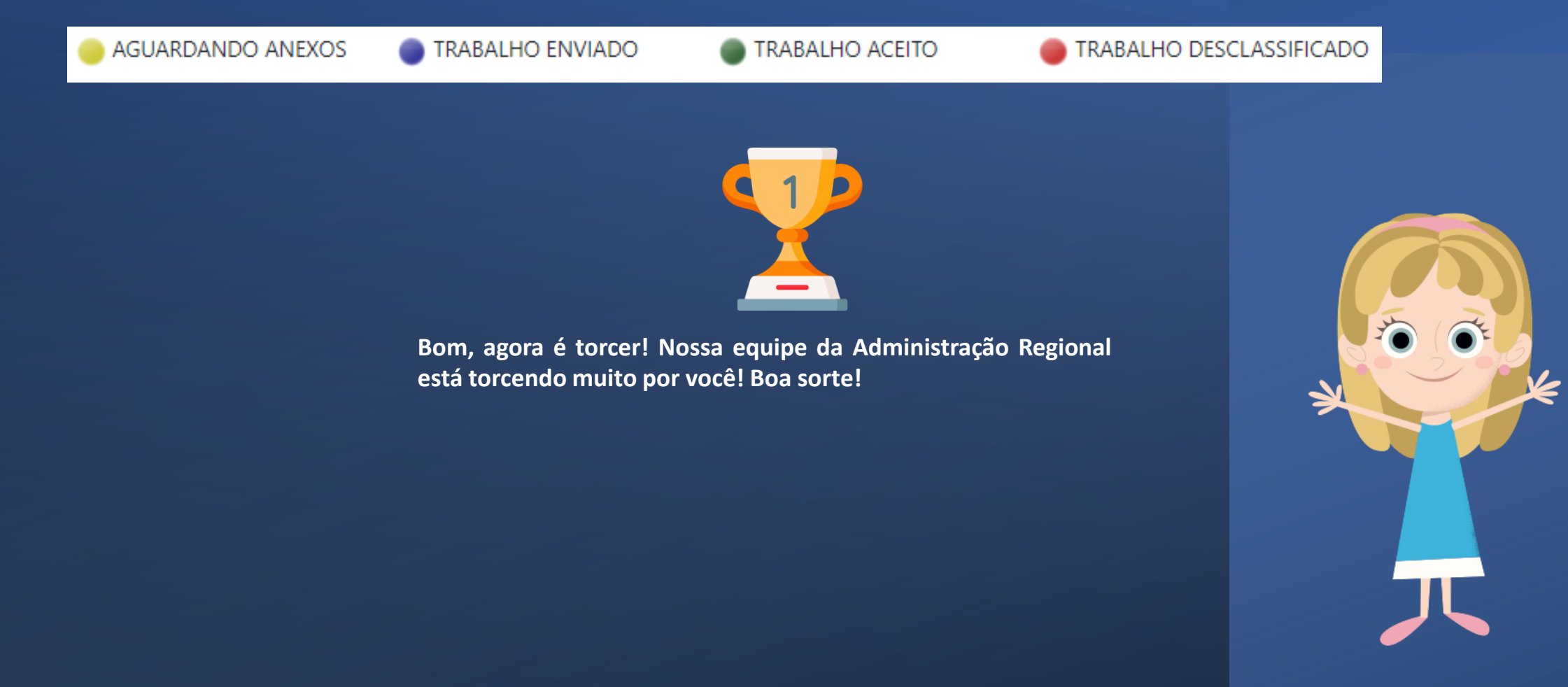

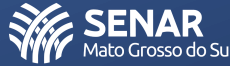

# **ATENÇÃO**

Não hesite! Em caso de dúvidas contate a Coordenação do Programa através dos telefones:

(67) 3320-6972 ou (67) 99985-0991 e através do e-mail: <u>agrinho@senarms.org.br</u>

Fale com Andréia Patrícia ou Carlos Geraldo da Unidade Educacional do SENAR-AR/MS.

Nossa equipe está a sua disposição! Conte conosco.

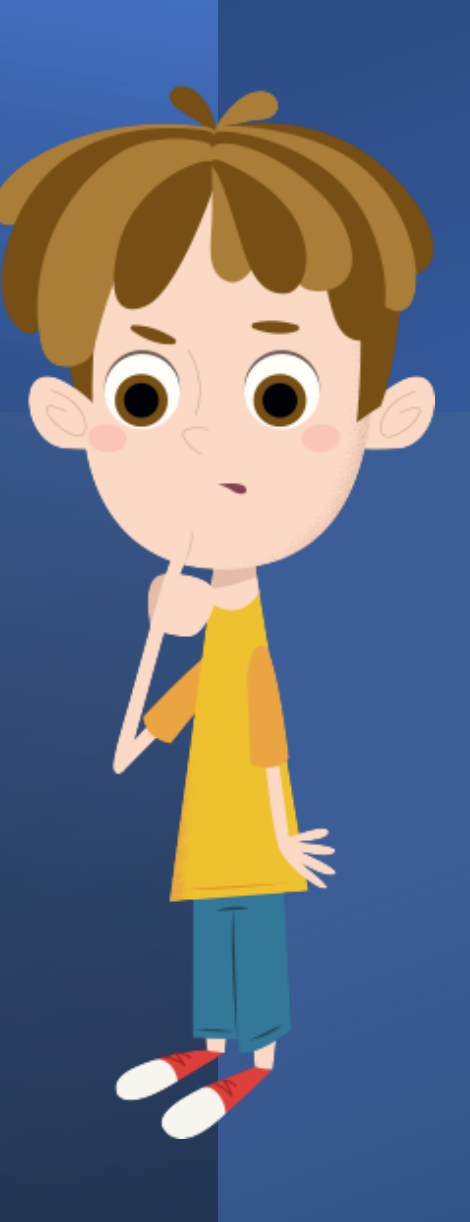

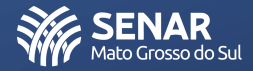